# Retouraanvraag niet standaard voorraadartikelen

Via dit formulier op de webshop kun je een retouraanvraag plaatsen voor niet standaard voorraad artikelen of specials: <u>https://www.solar.nl/customer-service/retour-niet-voorraad-artikel/</u>

| Favorieten Catalogus en Labels Artikel- en I                                       | kortingsbestanden Orders | Customer Service ^                                          |
|------------------------------------------------------------------------------------|--------------------------|-------------------------------------------------------------|
| SOLAT PRODUCTEN ~ CONCEPT                                                          | en ~ diensten ~ ac       | Beschadigd artikel<br>geleverd Q Search<br>Factuurcorrectie |
| Ordernaam (1)<br>Winkelwagen                                                       | Geen project<br>Project  | Garantieverzoek ostraat 5, 101<br>Onvoldoende sterdam West  |
|                                                                                    |                          | gelevero<br>Verkeerd artikel<br>geleverd                    |
| TOPACTIE<br>Vul je gereedschapskist                                                | voordelig                | Retour voorraad-<br>artikel                                 |
| met topkwaliteit!                                                                  |                          | Retour niet-voorraad<br>artikel                             |
| Tijdelijk extra voordeel op geselecteerd<br>van de scherpe prijzen voor deze robuu |                          | Veel gestelde vragen                                        |
|                                                                                    |                          | Contact / Vestigingen                                       |
| Aanbieding geldig tot en met 15 decem                                              |                          |                                                             |

## Retouraanvraag standaard voorraadartikelen

Er zijn 3 manieren om een retourorder aan te maken voor standaard voorraad artikelen:

- Vanuit het **Orderoverzicht** orderdetails (Webshop en App)
- of via het **Customer Service overzicht** <u>https://www.solar.nl/customer-service/retour-voorraad-artikel/ng-items</u> (deze optie is alleen via de Webshop beschikbaar)
- Retour via de Webshop Orderoverzicht:

| Favorieten             | Catalogus en Labels | Artikel- en k | ortingsbestanden        | Orders    | Customer S | ervice ~            |
|------------------------|---------------------|---------------|-------------------------|-----------|------------|---------------------|
| solar                  | PRODUCTEN ~         | CONCEPTE      | en – diens              | ten ~ - / | ACTIES     |                     |
| Ordernaa<br>Winkelwage | m (1)               | ~             | Geen project<br>Project |           |            |                     |
| Orde                   |                     | cht           | Projecten (1            |           | ~          | Z <sup>2</sup> Alle |
| La Accou               |                     |               |                         |           |            |                     |
| Q Zoeke                |                     |               |                         | ~ E       | Zoeken     |                     |
| Concep                 | ten (0 Beste        | llingen (8)   | Naleverir               | igen (0)  |            |                     |

### • Via de App Orderoverzicht:

| <                             | Bestellingen                     |               |
|-------------------------------|----------------------------------|---------------|
| 1047209444                    |                                  | Ordergegevens |
| W50 - te                      | storder 1                        |               |
| Testgebruike<br>Automated Tes | er123@test.xy.qua<br>at Suite NL |               |
| Docum                         | enten                            | 1 >           |
| Subtotaal                     |                                  | , EUR         |
| Vrachtkosten                  |                                  | 0,00 EUR      |
| Totaal                        |                                  | , EUR         |
| Vervoerstoe                   | slag                             |               |
| 1 STK                         | 92                               | , EUR         |
| BATHSPOT 5<br>Art. nr. 16949  | W 400LM 2700K DIM IP44 AL        | LU            |
| 1 STK                         |                                  | , EUR         |
| BATHSPOT 5<br>Art. nr. 16956  | W 400LM 2700K DIM IP44 ZV        | N             |
| 1 STK                         |                                  | , EUR         |
| THERMRAD<br>Art. nr. 97247    | C4 PLUS H700-22-L500 982W        | t.            |
| 1 STK                         |                                  | EUR           |
| THE                           | Opnieuw bestellen                | C Retour      |
| Art. nr. 97244                | 08                               | EUD.          |
| Øæ                            |                                  | A _ A         |
| Artikelen                     | Fastbox Afrekenen                | Orders        |
|                               |                                  |               |

#### • Customer Service menu

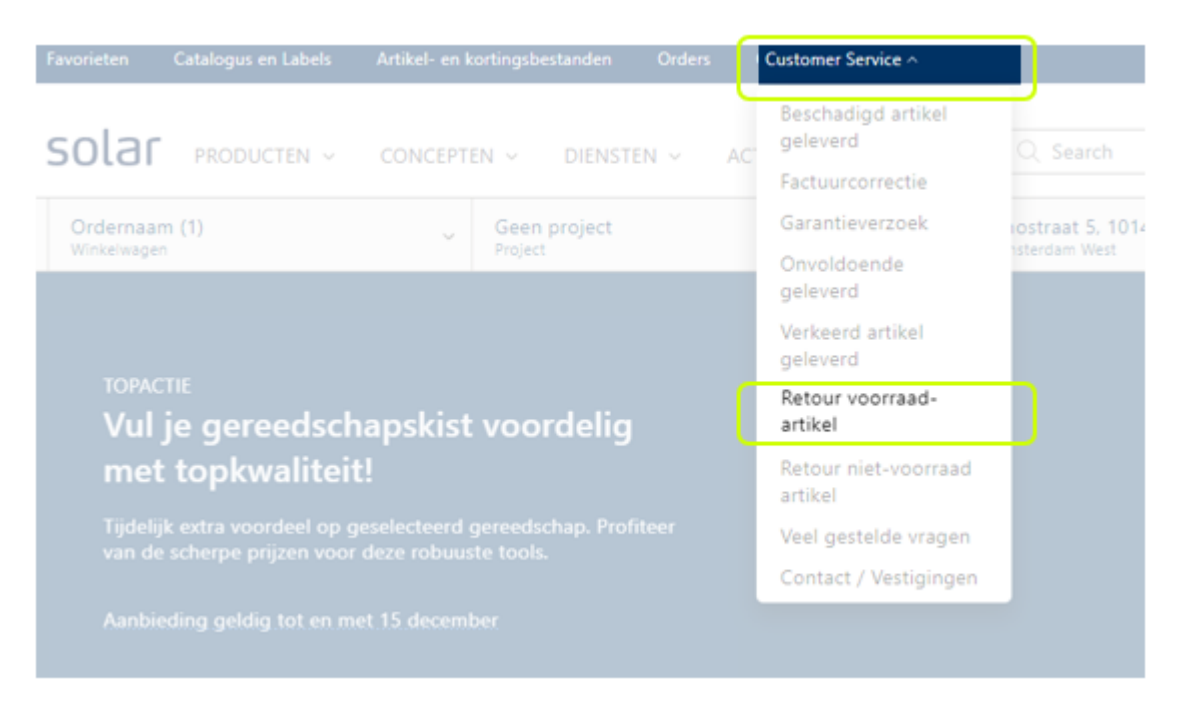

### Retour via de Webshop Orderoverzicht / Customer Service menu:

- Ga naar **Bestellingen** in het Orderoverzicht
- □ Open de **Details** van de betreffende order

| Aanbiedingen Catalogus en Label      | s Artikel- en kortingsbestanden Prijsu | updates Orders |                     |
|--------------------------------------|----------------------------------------|----------------|---------------------|
| SOLAL PRODUCTEN ~                    | CONCEPTEN ~ DIENSTEN ~ A               | CTIES          |                     |
| Ordernaam (0)<br>Winkelwagen         | Geen project<br>Project                |                | Toermal<br>Automate |
| Order overzio                        | :ht                                    |                |                     |
| Account (1)                          | ✓ 🗇 Projecten (2)                      | ✓ Alle         | ~                   |
| Q Zoeken                             | <b>∠</b>                               | loeken         |                     |
| Concepten (20) Beste                 | llingen (23) Naleveringen (3)          |                |                     |
| Ordernummer †1                       | Order ↑↓                               | Project ↑↓     | Gemaakt door        |
| 0 ~ 1047209370                       | W49 - Fastbox / mini basket            |                | Test Linden         |
| Omschrijving                         |                                        |                |                     |
| Vervoerstoeslag<br>Artikel Nummer:   |                                        |                |                     |
| SELFY SIGN AT I<br>Artikel Nummer: 1 | LED 100LM AC-DC/4K 3H<br>590775        |                |                     |
| ZONE 1 FASTEC<br>Artikel Nummer:     | IX MAXI                                |                |                     |
| < 1 > 10 ~                           |                                        |                |                     |
| 🗅 Order Details                      | Exporteer als 😡 Track & Trace          | ि ₩ Bestellen  |                     |

- □ Selecteer de te retourneren artikelen
- □ Voeg deze toe aan de retourorder
- □ Selecteer eventueel artikelen uit een andere order of via de zoekbalk toe en voeg deze toe aan de retourorder -je kunt een retourorder samenstellen op basis van artikelen uit verschillende orders.
- □ Wijzig indien nodig het te retourneren aantal

| <sup>ferentie</sup><br>V49 - Fa                                                                                                    | astbox        |                                 |                                                    |                                         |                                  |
|----------------------------------------------------------------------------------------------------|---------------|---------------------------------|----------------------------------------------------|-----------------------------------------|----------------------------------|
| Orderinformatie       Leveringsinformatie         Account       Project       Afleveradres         Automated Test Suite NL       -       Klantnaam         2119126       Inkoop       regelo         Intern ordernummer       Inkoop       Verstuurd         ordernummer       inknmr #223       10-12-2024 dinsdag, Week 50         Contactpersoon       Test Account van der       Initianam         Linden       Initianam       Initianam |               | Op<br>231<br>Af<br>982          | omerking voor cha<br>23''<br>levernotitie<br>348'0 | auffeur                                 |                                  |
| Test Account van der<br>Linden                                                                                                    |               |                                 |                                                    |                                         |                                  |
| Test Account van der<br>Linden                                                                                                    | Actikalaummaa |                                 | ≪ Retourn                                          | ieren geselecteer                       | de artikelen                     |
| Test Account van der<br>Linden<br>Jucten<br>Status                                                                                                    | Artikelnummer | Omschrijving<br>Vervoerstoeslag | <mark>≪ Retourn</mark><br>Aantal<br>1 stk          | ieren geselecteer<br>Netto prijs<br>EUR | de artikelen<br>Totaal pri<br>EU |

| Vanaf dit | punt start eei | n retourorder via | het Customer | Service menu |
|-----------|----------------|-------------------|--------------|--------------|
|-----------|----------------|-------------------|--------------|--------------|

| Aanbiedingen Catalogus e | en Labels Artikel- en kortingsbestanden | Prijsupdates ( | Orders                          |                                 | Test Linden • Q- Test123 Account V |
|--------------------------|-----------------------------------------|----------------|---------------------------------|---------------------------------|------------------------------------|
|                          | N ~ CONCEPTEN ~ DIENSTEN ~              | ACTIES         |                                 | Q Search                        | 및 Winkelwagen (0) 🗸                |
| Return for an ac         | count: 2119126                          |                |                                 |                                 | ۵                                  |
|                          | 1<br>Add items                          |                | 2<br>Your information           | Cc                              | 3 nfirm                            |
|                          |                                         | 0              | knie                            | כ                               |                                    |
| Artikelnummer            | Artikelomschrijving                     |                | UPONOR PERSKNIE 40MM<br>9351352 | Aantal artikelen te retourneren | Totaal prijs                       |
| 1690775                  | SELFY SIGN AT LED 100LM AC-             | ОС/4К ЗН       | 1047209370                      | 2 van 2                         | eur ×                              |
|                          |                                         |                |                                 |                                 | Next                               |

|                   |                                                                     | 2                                                                       |                                          |                  |
|-------------------|---------------------------------------------------------------------|-------------------------------------------------------------------------|------------------------------------------|------------------|
| s                 |                                                                     | Your information                                                        |                                          |                  |
|                   |                                                                     |                                                                         |                                          |                  |
|                   |                                                                     |                                                                         |                                          |                  |
|                   | Retour voorraad artike                                              | el                                                                      | ×                                        |                  |
| tikelomschriiving | UPONOR PERSKNIE 40MM                                                |                                                                         |                                          | elen te retourne |
|                   | Alleen voorraad artikelen kunnen<br>minimale orderwaarde voor een r | binnen 30 dagen na ontvangst word<br>etour bedraagt €100, Transport- en | en geretourneerd. De<br>handelingskosten |                  |
| FY SIGN AT LED 10 | voor een retourorder <€500,- beo<br>5% van de orderwaarde.          | iraagt €25, Voor retour orders > €5                                     | 00,- zijn deze kosten                    | van 2            |
|                   |                                                                     |                                                                         |                                          |                  |
|                   |                                                                     |                                                                         | Geplaatst                                |                  |
|                   | Orders                                                              | Order number                                                            | op                                       |                  |
|                   | 🔘 W49 - freight                                                     | 1047209368                                                              | 05-12-2024                               |                  |
|                   |                                                                     |                                                                         | _                                        |                  |
|                   |                                                                     |                                                                         | Choose                                   |                  |
|                   |                                                                     |                                                                         |                                          |                  |
|                   |                                                                     |                                                                         |                                          |                  |
|                   |                                                                     |                                                                         |                                          |                  |

- □ Vul de relevante gegevens in
- □ Bewaar (het concept wordt automatisch opgeslagen onder het Customer Service menu) of verzend de Retourorder

| turn for an account: 2119126            |                                               | Q                    |
|-----------------------------------------|-----------------------------------------------|----------------------|
| 1<br>Add items                          | 2<br>Your information                         | Confirm              |
| Order information<br>Aantal colli *     | Contact information<br>Contactpersoon         |                      |
| Drøerreferentie                         | Test Linden Telefoonnummer *                  |                      |
| Nieuwe retourorder<br>ntern ordernummer | Selecteer ophaaladres Automated Test Suite NL |                      |
| nkoop ordernummer                       | Toermalijnstraat 7<br>1812 RL Alkmaar         | ~                    |
| must be completed                       |                                               |                      |
| vious                                   |                                               | Retourorder verzende |